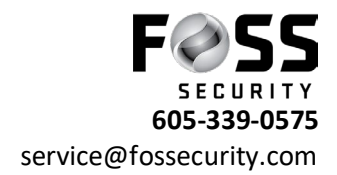

## Using Avycon in Microsoft Edge

- 1. Open Microsoft Edge
- 2. Type in <u>www.autonat.com</u> or if on site use the direct ip of the recorder
- 3. Click "Reload tab in Internet Explorer Mode"- See Picture

| Mttps://www.autonat.com x + |                       |         | - 0         |
|-----------------------------|-----------------------|---------|-------------|
| C 🛱 https://www.autonat.com |                       | A* ★ દ≦ | Not syncing |
|                             |                       |         |             |
|                             |                       |         |             |
|                             |                       |         |             |
|                             |                       |         | _           |
|                             |                       |         |             |
|                             |                       |         |             |
|                             |                       |         |             |
|                             | OR code number        |         |             |
|                             |                       |         |             |
|                             | Enter Your Username   |         |             |
|                             | ) Enter Your Password |         |             |
|                             |                       |         |             |
|                             | Login                 |         |             |
|                             |                       |         |             |
|                             |                       |         |             |
|                             |                       |         |             |
|                             |                       |         |             |
|                             |                       |         |             |
|                             |                       |         |             |

- 4. After page reloads- type your NAT in where it says QR code number
- 5. Type in Username in the- Enter Your Username column
- 6. Type in password in the- Enter Your Password column
- 7. Next page will prompt you to download a plug-in to view video click on the blue Here button (see attached photo)

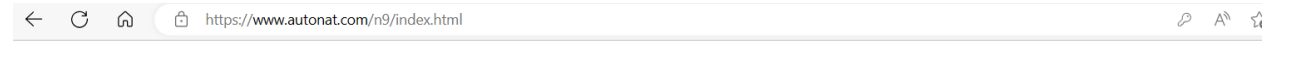

The plugin is not installed, please click Here to download and install. Before installation, please close your browser.

- 8. Let it download than re-enter the site. On the bottom of the screen a yellow tab will pull up asking you to allow plug-in to access. Click allow or Always allow.
- 9. Video should than pull up and be accessible via Explorer Mode in Edge